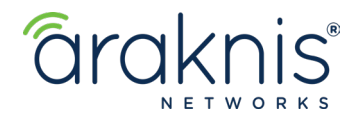

# **AN-X10 ROUTERS: PPTP VPN SETUP**

### **Use Case**

Giving a specific device the ability to connect to a remote network.

## Information

Because this is a Client to Gateway VPN, you need to enter the Username and Password you create in the PPTP client of the connecting computer.

## Path - Advanced > VPN > PPTP

## **Create a New Tunnel**

- 1. Click Add a New Tunnel and Enable it.
- 2. Give your tunnel a Name.
- 3. Enter a **Username** and **Password**. This will be entered in the PPTP client of the computer connecting with your tunnel.
- 4. Click Apply.

|   | Enable 1         |   |
|---|------------------|---|
|   | Name             |   |
| 2 | Example          |   |
|   | Username         |   |
|   | example          |   |
| 3 | Password         |   |
|   |                  | 0 |
|   | Confirm Password |   |
|   |                  |   |
|   |                  |   |
|   | Cancel 4 Apply   |   |

#### **Record Your Public Address**

You'll need a public address to enter in the PPTP client you're using to connect. You can either use a DDNS, or the Public IP address.

- The DDNS address can be found under Settings > DDNS.
- The Public IP address can be found under Settings > WAN.

**Important** - Because the Public IP address can change, we strongly recommend using the DDNS.

# **Configuring the VPN Client**

This setup guide uses the built-in VPN client for Windows. A third party VPN setup would be similar.

- 1. In Windows, type VPN into the search bar, and select VPN Settings.
- 2. Click Add a VPN Connection, and select Windows (built-in) from the VPN Provider drop-down.
- 3. Enter a Connection Name to easily identify the VPN connection.
- 4. Server Name or Address is the Public IP or DDNS of the router.
- 5. Select **User name and password** from the **Type of Sign-in Info** drop-down.
- 6. Enter the **User name** and **Password** from your PPTP tunnel configuration, in their respective fields.
- 7. Click Save.

|   | Add a VPN connection                     |        |
|---|------------------------------------------|--------|
|   | VPN provider                             |        |
|   | Windows (built-in)                       | $\sim$ |
|   |                                          |        |
|   | Connection name                          |        |
| 2 | Example                                  |        |
| _ |                                          |        |
|   | Server name or address                   |        |
| 4 | WAN/DDNS                                 | ×      |
|   |                                          |        |
|   | VPN type                                 |        |
|   | Point to Point Tunneling Protocol (PPTP) | $\sim$ |
|   |                                          |        |
|   | Type of sign-in info                     |        |
| 5 | User name and password                   | $\sim$ |
|   |                                          |        |
|   | User name (optional)                     |        |
|   | Exapmle                                  |        |
| 6 |                                          |        |
|   | Password (optional)                      |        |
|   | •••••                                    |        |
|   |                                          |        |
|   | Description in the for                   |        |

# **Firewall Settings**

In Settings > FIrewall, turn on PPTP Passthrough.

| Firewall Settings                  |            |
|------------------------------------|------------|
| Enable Firewall                    |            |
| Stateful Packet Inspection (SPI) 🕕 |            |
| DoS Prevention 🕕                   |            |
| Block WAN Request 🕕                |            |
| Remote Management 💿                |            |
| Port 7000                          |            |
| Multicast Passthrough 💿            | $\bigcirc$ |
| IPSec Passthrough                  |            |
| PPTP Passthrough                   |            |
| Enable DMZ 🕕                       | $\bigcirc$ |

## Connecting

To connect select the name of the **VPN Connection** and click the **Connect** button.

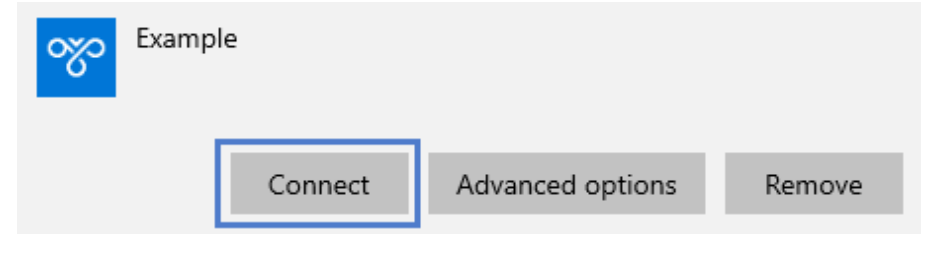

# CONTACTING TECH SUPPORT

Phone: 866.838.5052 704.909.5229

Email: TechSupport@SnapAV.com